## Памятка для учеников в «Дневнике.ру» по домашнему заданию!

- 1. Заходим на сайт <u>https://dnevnik.ru/</u>
- 2. Вводим свой логин и пароль нажимаем «Вход», затем нажимаем «Войти чере госуслуги». Авторизируемся.
- 3. Нажимаем на «ОБРАЗОВАНИЕ» → «Домашние задания». Появится окно:

| домашние задания                                                                                                    |                                      |                      |                     |                         |         |
|----------------------------------------------------------------------------------------------------|--------------------------------------|----------------------|---------------------|-------------------------|---------|
| 🍄 Мы составили рейтинг твоего класс                                                                                                    | а — интересно, на е                  | аком ты мести? Узнат | th calificate       |                         |         |
| Вся Невылолненныя Высолненные                                                                                                    |                                      |                      |                     |                         |         |
| лиебний год Преднят                                                                                                    |                                      | Coox Bunch-In-Int    |                     |                         |         |
| 2019/2020 • Boe                                                                                                    |                                      | 1 18/06.04.2020 N    | ○ E 12.04.2020      | Docasam:                |         |
| WY III MADE OF THE STREET                                                                                                    |                                      |                      |                     |                         |         |
|                                                                                                    | Massa                                | Report               | 1944                | Olenstrome              | Charger |
| ч. Стр. 45 – 51, рыучноть алфицият<br>NII2 (8367, 18),92 к типрадь РТ стр. 23–23<br>Наподять словарные споны                                            | Addatol i interpretava<br>DOULINE 21 | Pyt. Abd.            | IPerpa<br>1 VDOI    | 5 peperer 2020 in 54:42 |         |
| Прочитать выскантильно. Отр 56-01<br>Опектить на вопрасы после техста                                                                                   | MEOVIE MEMORY COLUMN 21              | Democratia           | Вчаре<br>3 уров     | 5 anglerin 2020 e 16:00 |         |
| анасти тетрада по мателетиен и задании на<br>чебена выпататели, в тогради- задания на<br>на руж недни унибена Урла 22 МП в<br>трада, остально и унабена | NECX / VIDANDA                       | Manusanina           | Brespe<br>8 ypcs    | - B+sue a 20.00         |         |
| Отинталь тенсты, итеолить на вопросы<br>(р.82-85 2. Прочетиль сказку стр. 85-<br>9 Ставлять на вопросы учебника с. 80                                   | MECOV / Mpoynixa<br>COULTHE 21       | Grane                | Contgam             | Certiples is 19/45      |         |
| <ol> <li>Стр. 52-65, правита 1946, 97,98,101 п.<br/>прасы РТ атр. 25-37 Повторить силанрына.<br/>1958.</li> </ol>                                       | MEDV / Mpoylixa<br>COULNE 21         | Ppt. Abut.           | Contigen<br>2 ypte  | 5 anpenii 2020 e 14.52  |         |
| рок 23 вся в унобнив                                                                                                    | NEOX r viporena<br>COLUNE 21         | Maneusznikoa         | Christon<br>4 spine | 5 argeete 2020-is 11:33 |         |
| Пронятить расская выразнітильно. 2 Отвітить<br>в вополісы прасля тенстя. Э. Пиресказать 1                                                               | WEOV / Harytine                      | Terreponysa          | il anpene 2020      | Certipee a 19.45        |         |

4. Выбираем предмет, по которому вы хотите отправить сообщение (щелкаем на него):

Домашнее задание

| кто выдал                                     | Елена Витальевна Соколовская, 31 марта 2020 в 16.06     |  |  |
|-----------------------------------------------|---------------------------------------------------------|--|--|
| Обновлена                                     | Auna Kanuroeury , 5 anpens 2020 a 14:22                 |  |  |
| Выполнить до                                  | 10 anpenii 2020, 1 ypos, Pyc. ilasii                    |  |  |
| Статус                                        | Задание в работе                                        |  |  |
| Но задано                                     |                                                         |  |  |
| Уч. Стр. 67-69, праві<br>РТ стр. 32-34 Повтор | илайи124,125,127,128 в тетрады<br>илть споварные спова. |  |  |
| еоультаты работы                              |                                                         |  |  |
|                                               | Нет запруженных файлов                                  |  |  |
| Ø Darigetiets balls                           |                                                         |  |  |
| Загружны                                      |                                                         |  |  |
| курнал выполнения                             |                                                         |  |  |
| Avea Katorton                                 | et - 5 angueno 2020 a 14 22.                            |  |  |
| software is bac                               |                                                         |  |  |

5. Выбираем «Прикрепить файл»:

| Результаты р | аботы |
|--------------|-------|
|--------------|-------|

|                          | Нет загруженных файлов |
|--------------------------|------------------------|
| 🖉 <u>Прикрепить файл</u> |                        |
| Загрузить                |                        |

Журнал выполнения

6. Появится вот такое окно:

| A Design of the second second | A logistication of the logist                                                                                                    | E dillower here 0                                                                                                    | 2 (A) A (A)     |
|----------------------------------------------------------------------------------------------------|----------------------------------------------------------------------------------------------------|----------------------------------------------------------------------------------------------------|-----------------|
| B + 1 + Bitterstelle                                                                                                    |                                                                                                    | Datest groupsty pitcet - patron jp                                                                                                    | Animan a 🔹 🖓 🖕  |
| a                                                                                                    | State Street and and                                                                                                    |                                                                                                    | 2.2             |
| ( <b>6</b> )                                                                                                    |                                                                                                    |                                                                                                    |                 |
| 10                                                                                                    | -                                                                                                    | terment in the second second s |                 |
| 8                                                                                                    | and the second second second second                                                                                                    |                                                                                                    |                 |
|                                                                                                    | And a subscript                                                                                                    |                                                                                                    |                 |
|                                                                                                    | Association in the state                                                                                                    |                                                                                                    |                 |
|                                                                                                    |                                                                                                    |                                                                                                    |                 |
|                                                                                                    | and the second second sec                                                                                                    |                                                                                                    |                 |
|                                                                                                    | Revenues - Revenues Bai                                                                                                    |                                                                                                    |                 |
|                                                                                                    |                                                                                                    | Adapted and a second across to the second across the second across |                 |
|                                                                                                    | 100 0000                                                                                                    | the second second second second second second second second second second second second second second second se                                                                                                    |                 |
|                                                                                                    | The other Distances in which the other Distances in the other Distances in the other Distan | (+) (A)                                                                                                    |                 |
|                                                                                                    |                                                                                                    | And And And And And And And And And And                                                                                                    |                 |
|                                                                                                    |                                                                                                    |                                                                                                    |                 |
|                                                                                                    | And address of the local division of the local division of the loc |                                                                                                    |                 |
|                                                                                                    | 100 million (100 million)                                                                                                    | and the second second s |                 |
|                                                                                                    | And and a second second                                                                                                    |                                                                                                    |                 |
|                                                                                                    | strength or other                                                                                                    |                                                                                                    |                 |
|                                                                                                    |                                                                                                    |                                                                                                    |                 |
|                                                                                                    |                                                                                                    |                                                                                                    |                 |
|                                                                                                    |                                                                                                    |                                                                                                    |                 |
| -                                                                                                    |                                                                                                    | Charles and a second                                                                                                    |                 |
|                                                                                                    |                                                                                                    |                                                                                                    |                 |
|                                                                                                    |                                                                                                    |                                                                                                    | COLORADO TO COL |

7. Выбираем «Загрузить с компьютера», нажимаем «Выбрать файл»:

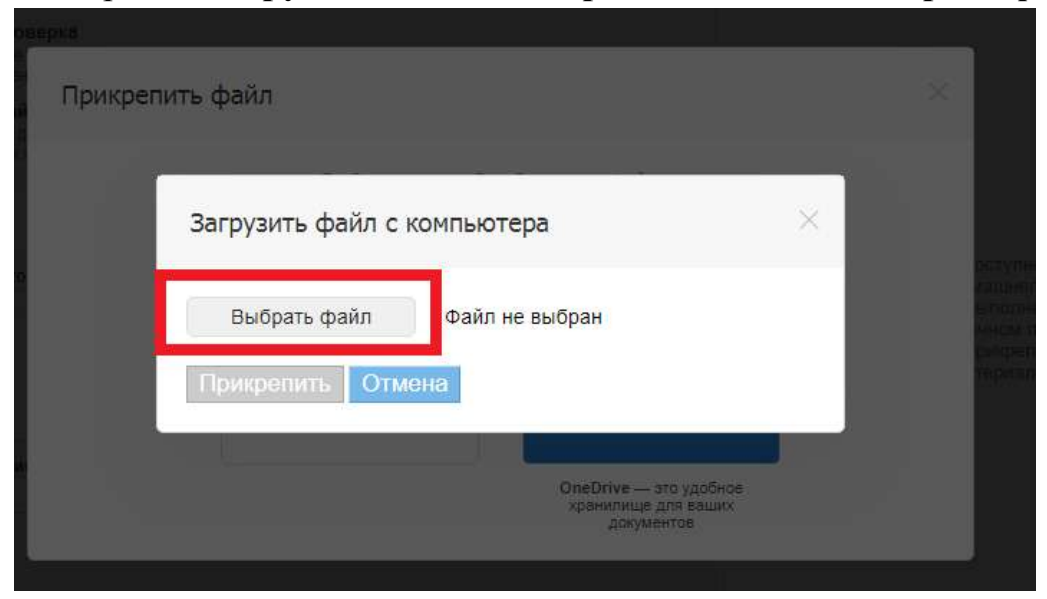

- 8. Проделываете тот путь к файлу, где ваш файл сохранен (выбрать файл нужно 2-м щелчком), нажимаем «Прикрепить».
- 9. Смотрим, что ваш файл появился:

| Результаты работы                                   |                        |
|-----------------------------------------------------|------------------------|
| 📄 20200405_113739.jpg 🛞<br>🔗 <u>Прикрепить файл</u> | Нет загруженных файлов |

**Особенность!!!** Можно прикрепить всего 3 файла!!! Потом вы нажимаете на кнопку «Загрузить».

| Результаты работы                                   |                        |
|-----------------------------------------------------|------------------------|
| 📄 20200405_113739.jpg 🛞<br><i>စ</i> Прикрепить файл | Нет загруженных файлов |
| Загрузить                                           |                        |
| Журнал выполнения                                   |                        |

Если у вас больше 3-х файлов, вы повторяете пункты 6-9.

10. Также вы на этой странице вы можете задать вопрос учителю или прочитать комментарий учителя по выполнению домашнего задания.

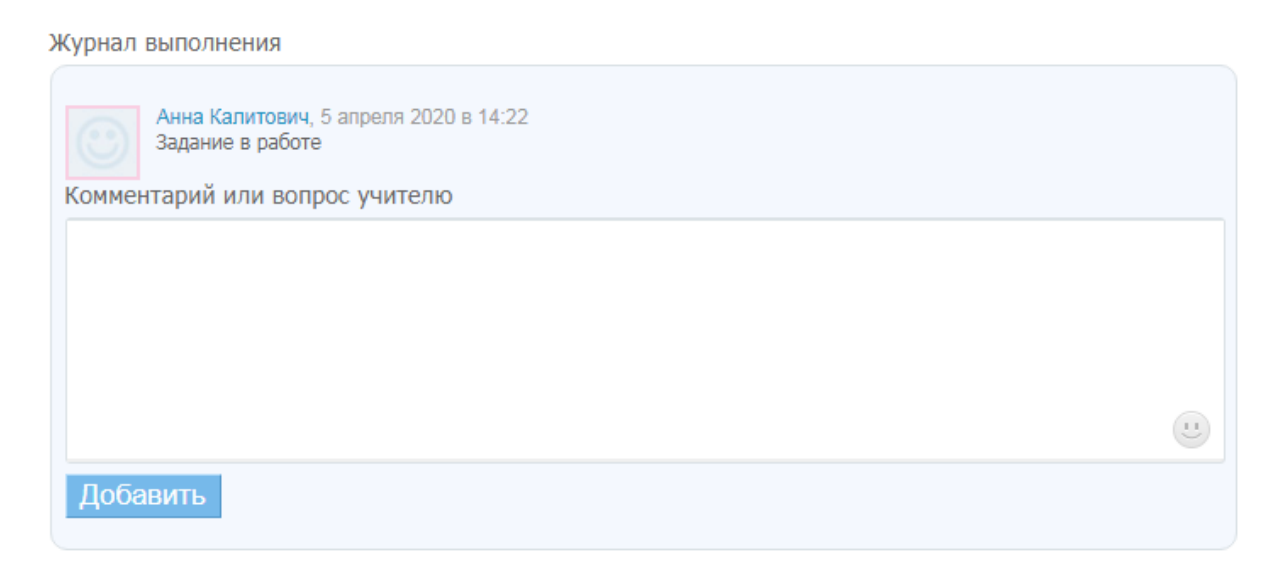

Приятной вам работы!!!